# Angry Libs Release 2.1.2

Aug 10, 2020

### Contents

| 1 | Installation              |   |  |
|---|---------------------------|---|--|
|   | 1.1 Updating              | 3 |  |
| 2 | Usage                     | 5 |  |
|   | 2.1 Resetting the Program | 5 |  |

Have a fluffy time by making some slimy choices

## CHAPTER 1

#### Installation

Angry Libs can be installed from PyPI:

\$ pip install angrylibs

### 1.1 Updating

Updating Angry Libs is just as easy! You can get the latest version with this command:

\$ pip install --upgrade angrylibs

## CHAPTER 2

#### Usage

Once installed, you can use the angrylibs command.

```
Hint: You can also use the libs command for short!
```

To get started, just run the command by itself. You'll need to be connected to the Internet the first time you run the program.

\$ angrylibs

The program will guide you through what you need to know the first time around, but if you'd ever like to see the instructions again, just reset your settings.

#### 2.1 Resetting the Program

Just run the program with the --reset-settings flag to reset your Angry Libs settings.

```
$ angrylibs --reset
Are you sure you want to reset all Angry Libs settings [y/n] (n)? y
Success!
```

Now, just run the program again without the flag and it'll be just like new.